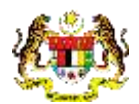

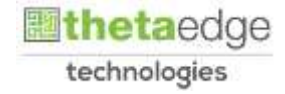

## SISTEM PERAKAUNAN AKRUAN KERAJAAN NEGERI (iSPEKS)

## **USER MANUAL**

# Proses Senggaraan Kod Pembekal -Daftar Pelanggan (Pentadbiran & Keselamatan) (Fasa 3)

Untuk

JABATAN AKAUNTAN NEGARA MALAYSIA

 Image: Window in the second second

TERHAD

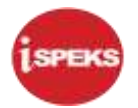

|                   | Ringkasan Penyerahan                                                |
|-------------------|---------------------------------------------------------------------|
| Penerangan        | Objektif dokumen penyediaan Manual Pengguna ini adalah untuk        |
|                   | membantu pengguna sistem memahami aliran proses dan merupakan       |
|                   | bahan rujukan atau panduan penggunaan sistem iSPEKS ini.            |
|                   | Dokumentasi ini juga menerangkan dengan terperinci bagaimana sistem |
|                   | ini berfungsi dan memberi gambaran kepada pengguna bagaimana untuk  |
|                   | menggunakan sistem tersebut.                                        |
| Aliran Kerja atau | Sila rujuk lampiran yang disediakan                                 |
| Aliran Tugas      |                                                                     |
| Kriteria          | Tidak berkenaan.                                                    |
| Penerimaan        |                                                                     |
| Keputusan Ujian   | Tidak berkenaan.                                                    |
| (Jika berkaitan)  |                                                                     |
| Komen             | Tidak berkenaan.                                                    |

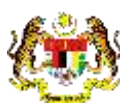

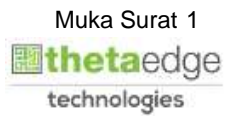

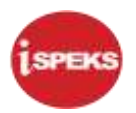

#### Pentadbiran dan Pengurusan Dokumen

#### Semakan Dokumen

| Bil | Versi | Tarikh     | Dikemaskini Oleh | Catatan            |
|-----|-------|------------|------------------|--------------------|
| 1   | 1.0   | 28/11/2019 | TTSB             | Keluaran Versi 1.0 |

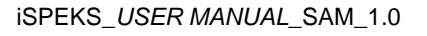

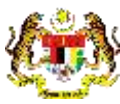

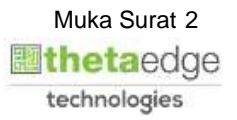

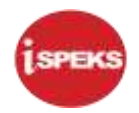

### **ISI KANDUNGAN**

| 1.0 | GLOSARI                                           | 4 |
|-----|---------------------------------------------------|---|
| 2.0 | PROSES SENGGARAAN KOD PEMBEKAL - DAFTAR PELANGGAN | 5 |

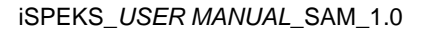

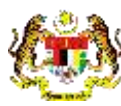

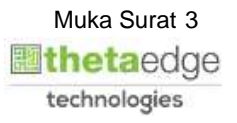

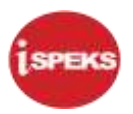

#### 1.0 GLOSARI

| Terma  | Keterangan Proses                        |  |  |  |
|--------|------------------------------------------|--|--|--|
| TTSB   | Theta Technologies Sdn. Bhd              |  |  |  |
| iSPEKS | Sistem Perakaunan Akruan Kerajaan Negeri |  |  |  |
| JANM   | Jabatan Akauntan Negara Malaysia         |  |  |  |
| SAM    | Modul Pentadbiran & Keselamatan          |  |  |  |

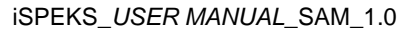

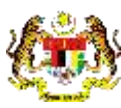

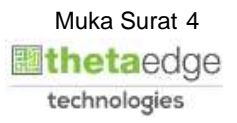

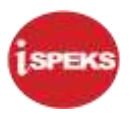

#### 2.0 PROSES SENGGARAAN KOD PEMBEKAL - DAFTAR PELANGGAN

1. Skrin iSPEKS Login dipaparkan.

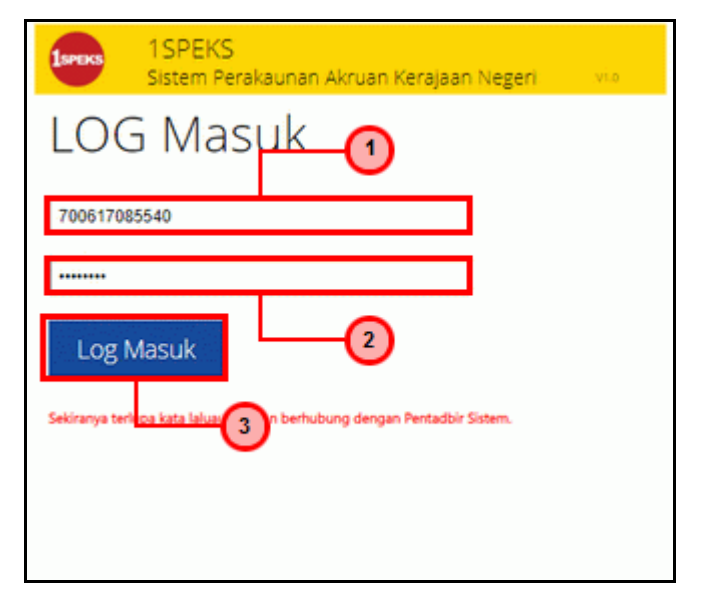

| Langkah | Tindakan                                                        | Catatan |
|---------|-----------------------------------------------------------------|---------|
| 1       | Pada medan Nombor Kad Pengenalan, masukkan data yang berkenaan. |         |
| 2       | Pada medan Kata Laluan, masukkan data yang<br>berkenaan.        |         |
| 3       | Log Masuk                                                       |         |

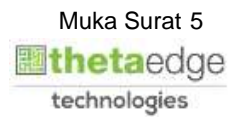

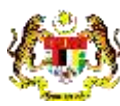

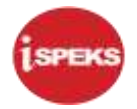

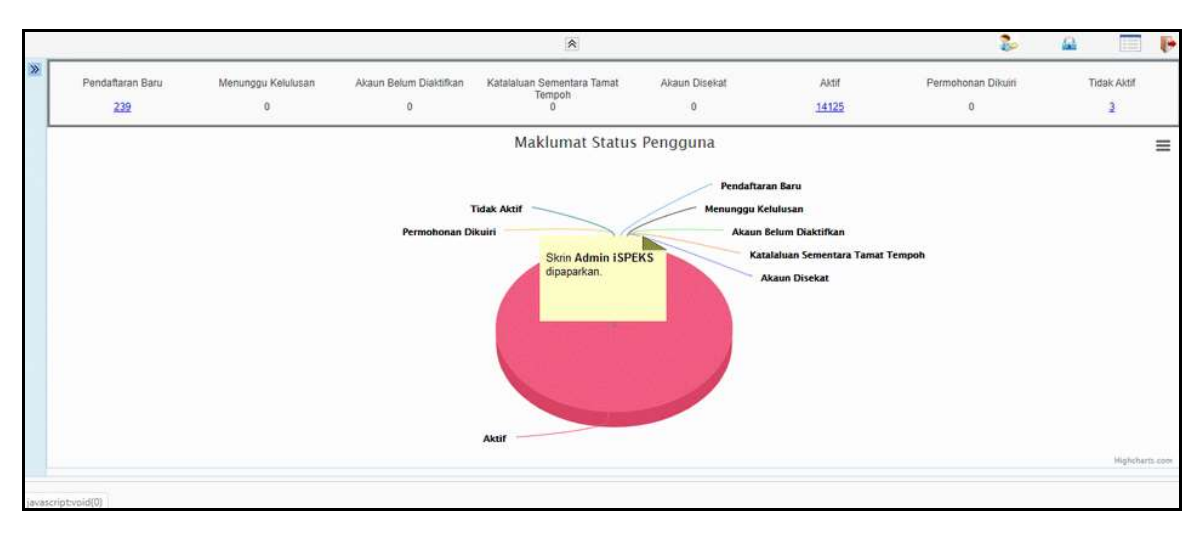

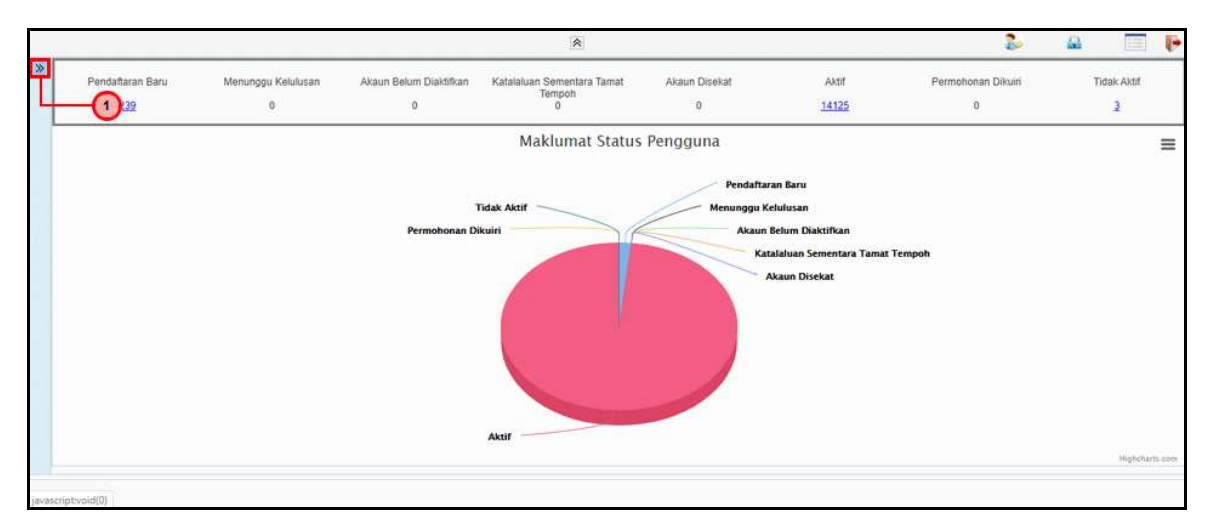

| Langkah | Tindakan                        | Catatan |
|---------|---------------------------------|---------|
| 1       | Klik ikon 🄌 untuk paparan Menu. |         |

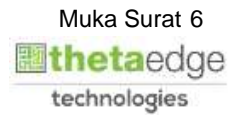

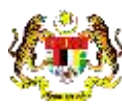

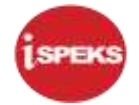

|                                                                                                    |   | 0                | 8                  |                        |                            | 20 6          |                        |
|----------------------------------------------------------------------------------------------------|---|------------------|--------------------|------------------------|----------------------------|---------------|------------------------|
| 1SPEKS MENU                                                                                                    |   | Pendaftaran Baru | Menunggu Kelulusan | Akaun Belum Diaktifkan | Katalaluan Sementara Tamat | Akaun Disekat | Aktif                  |
| Q SAM                                                                                                    |   | 229              | 0                  | 0                      | Tempoh                     | 0             | 14125                  |
| Ga Tetapan                                                                                                    |   | 6.22             | <u> </u>           | <u> </u>               | °                          | 6             | 12144                  |
| <ul> <li>b is relation of the second second sec</li></ul> |   |                  |                    |                        | Maklumat Status            | Pengguna      |                        |
| Tetapan Parameter Modul                                                                                                    |   |                  |                    |                        |                            |               |                        |
| Sengaraan 2                                                                                                    |   |                  |                    |                        |                            | Peodal        | Baran Baru             |
| N C KOD Limum                                                                                                    |   |                  |                    | 5                      | 10000                      |               | taran baru             |
| A KOD Pelanggan & Pembekal                                                                                                    |   |                  |                    | 1                      | lidak Aktif                | Menunggu      | a Kelulusan            |
| In Dattar Pembekal                                                                                                    |   |                  |                    | Permohonan Di          | kuiri                      | Akar          | un Belum Diaktifkan    |
| Kod Pelanogan                                                                                                    |   |                  |                    |                        |                            |               | Katalaluan Sementara T |
| h) Kod Pelanogan (Lain-Jain)                                                                                                    |   |                  |                    |                        |                            |               | Akaun Disekat          |
| R) Maklumat Pelangga                                                                                                    |   |                  |                    |                        |                            |               |                        |
| KOD Modul                                                                                                    |   |                  |                    |                        |                            |               |                        |
| Pengurusan Pengguna                                                                                                    |   |                  |                    |                        |                            |               |                        |
| Jejak Audit                                                                                                    |   |                  |                    |                        |                            |               |                        |
| D Dates                                                                                                    |   |                  |                    |                        |                            |               |                        |
| iul Balet                                                                                                    | * |                  |                    |                        |                            |               |                        |
| Q Lejar AM                                                                                                    | * |                  |                    |                        |                            |               |                        |
| Q Pengurusan Tunai                                                                                                    | * |                  |                    |                        |                            |               |                        |
| O. Alcour Dalors Davas                                                                                                    | 8 |                  |                    |                        | Aktif                      |               |                        |
| Akaun belum bayar                                                                                                    |   |                  |                    |                        |                            |               |                        |

| Langkah | Tindakan                              | Catatan |
|---------|---------------------------------------|---------|
| 1       | Klik menu SAM.                        |         |
| 2       | Klik folder Kod Pelanggan & Pembekal. |         |
| 3       | Klik menu Kod Pelanggan.              |         |

| A 11  | əlanggan      |                                  |                       |             |                  |          | -                       |
|-------|---------------|----------------------------------|-----------------------|-------------|------------------|----------|-------------------------|
|       |               |                                  |                       |             |                  |          | REKOD BA                |
| Caria | in:           |                                  | Kod Pelanggan 🗸 🔍     |             |                  |          |                         |
| ii i  | Kod Pelanggan | No Pengenalan/<br>No Daftarniaga | Nama                  | Status      | Status Transaksi | Tindakan |                         |
| 0     | 00000000002   |                                  | TEST STAF FEDERAL 1   | Aktif       | SAH SIMPAN       | ×        |                         |
| 0     | 00000000003   |                                  | TEST BUKAN KAKITANGAN | Aktif       | SAH SIMPAN       | ×        |                         |
| 0     | 0112233       | TK0214568-J                      | SALAM BIN AZMAN       | Aktif       | SAH SIMPAN       | ×        |                         |
| 0     | 101010101     |                                  | BUKAN STAF TEST AC    | Aktif       | SAH SIMPAN       | ×        |                         |
| 1     | 1111111111    | 11111111111                      | SL_KENDERAAN          | Aktif       | SAH SIMPAN       | ×        |                         |
| 1     | 1447788       | TK0214568-J                      | SALAM BIN AZMAN       | Aidd        | SAH SIMPAN       | ×        |                         |
| -1    | 144889966     | 961003015076                     | SALLEH BIN AHMAD      | Aktif       | SAH SIMPAN       | ×        |                         |
| 1     | 234           | 9999999999999                    | testing               | Tidak Aktif | SAH SIMPAN       | ×        |                         |
| 1     | 6541564894    | 961003015084                     | AHMAD HAIRUS SALLEH   | Aktif       | SAH SIMPAN       | ×        |                         |
| 2     | 014586932     | 961003015084                     | AHMAD HAIRUS SALLEH   | Aktif       | SAH SIMPAN       | ×        |                         |
| 10    | ▼ I4 4 Muka   | a surat 1 dari 10 🕨              | мо                    |             |                  | Memapar  | kan rekod 1 hingga 10 d |
| 1     |               |                                  |                       |             |                  |          |                         |

| Langkah |             | Tindakan   | Catatan |
|---------|-------------|------------|---------|
| 1       | Klik butang | REKOD BARU |         |

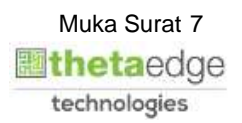

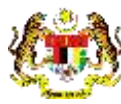

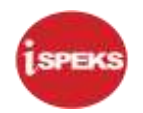

|                         |                                                | 8                |  | 20 U | <b>A</b> | 1 |
|-------------------------|------------------------------------------------|------------------|--|------|----------|---|
| Kod Pelanggan           |                                                | 0                |  |      |          |   |
| Pelanggan               | 2                                              |                  |  |      |          | - |
| Jenis Pelanggan :       |                                                |                  |  |      |          |   |
| No Daftar Niaga:        | 1 - Individu                                   |                  |  |      |          |   |
| Maklumat Pelanggan      | 5 - Pertubuhan dan Kelab                       |                  |  |      |          | - |
| Kod :                   | 4 - Koperasi                                   |                  |  |      |          |   |
| Nama :                  | 6 - Agensi Kerajaan<br>3 - Syarikat Perniagaan |                  |  |      |          |   |
| Pegawal Tanggungjawab : |                                                |                  |  |      |          |   |
| No Tel Bimbit :         |                                                |                  |  |      |          |   |
| Emel                    |                                                |                  |  |      |          |   |
| Alamat Pelanggan        |                                                |                  |  |      |          |   |
| Alamat :                |                                                | No Faks :        |  |      |          |   |
|                         |                                                | No Tel Bimbit :  |  |      |          |   |
|                         |                                                | No Tel Pejabat : |  |      |          |   |
| Poskod :                |                                                | No Tel Rumah :   |  |      |          |   |
| Negeri :                | ×                                              | Laman Web :      |  |      |          |   |
| Daerah :                | ~                                              |                  |  |      |          |   |
| Bandar                  |                                                |                  |  |      |          |   |

| Langkah | Tindakan                              | Catatan |
|---------|---------------------------------------|---------|
| 1       | Klik senarai pilihan Jenis Pelanggan. |         |
| 2       | Pilih Jenis Pelanggan yang berkenaan. |         |

|                         |                                   | 8                     | 2 | (A) |   |
|-------------------------|-----------------------------------|-----------------------|---|-----|---|
| Kod Pelanggan           |                                   |                       |   |     |   |
| Pelanggan               |                                   |                       |   |     | * |
| Jenis Pelanggan :       | 2 - Syarikat                      | -0                    |   |     |   |
| Jenis Syarikat          |                                   | is field is required. |   |     |   |
| No Daftar Niaga         | UT - PERSEORANGAN                 |                       |   |     |   |
| Maklumat Pelanggan      | 02 - PERKONGSIAN<br>05 - KOPERASI |                       |   |     |   |
| Kod :                   | 04 - ENTERPRISE                   |                       |   |     |   |
| Nama :                  | 03 - BERHAD/SDN BHD               |                       |   |     |   |
| Pegawai Tanggungjawab : |                                   |                       |   |     |   |
| No Tel Bimbit :         |                                   |                       |   |     |   |
| Emel                    |                                   |                       |   |     |   |
| Alamat Pelanggan        |                                   |                       |   |     |   |
| Alamat :                |                                   | No Faks :             |   |     |   |
|                         |                                   | No Tel Bimbit :       |   |     |   |
|                         |                                   | No Tel Pejabat :      |   |     |   |
| Poskod :                |                                   | No Tel Rumah :        |   |     |   |
| Negeri                  | ~                                 | Laman Web :           |   |     |   |
| Daerah :                | *                                 |                       |   |     |   |

| Langkah | Tindakan                             | Catatan |
|---------|--------------------------------------|---------|
| 1       | Klik senarai pilihan Jenis Syarikat. |         |
| 2       | Pilih Jenis Syarikat yang berkenaan. |         |

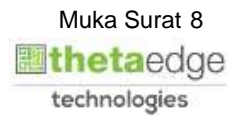

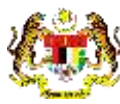

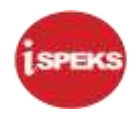

|                         |                     | *                       |  | 2 |  |
|-------------------------|---------------------|-------------------------|--|---|--|
| Kod Pelanggan           |                     |                         |  |   |  |
| Pelanggan               |                     |                         |  |   |  |
| Jenis Pelanggan :       | 2 - Syarikat        |                         |  |   |  |
| Jenis Syarikat :        | 03 - BERHAD/SDN BHD |                         |  |   |  |
| No Daftar Niaga         |                     | Chis field is required. |  |   |  |
| Aaklumat Pelanggan      |                     |                         |  |   |  |
| Kod :                   |                     |                         |  |   |  |
| Nama :                  |                     |                         |  |   |  |
| Pegawai Tanggungjawab : |                     |                         |  |   |  |
| No Tel Bimbit :         |                     |                         |  |   |  |
| Emel :                  |                     |                         |  |   |  |
| llamat Pelanggan        |                     |                         |  |   |  |
| Alamat                  |                     | No Faks                 |  |   |  |
|                         |                     | No Tel Bimbit           |  |   |  |
|                         |                     | No Tel Pejabat          |  |   |  |
| Poskod :                |                     | No Tel Rumah            |  |   |  |
| Negeri :                | ~                   | Laman Web               |  |   |  |
| Daerah :                | ~                   | e                       |  |   |  |

| Langkah | Tindakan                                                                     | Catatan |
|---------|------------------------------------------------------------------------------|---------|
| 1       | Pada medan No Daftar Niaga, masukkan data sebagai contoh " <b>9008800</b> ". |         |

|                       |                     | 8                       |      |  | 20 | <u></u> | 1 |
|-----------------------|---------------------|-------------------------|------|--|----|---------|---|
| Kod Pelanggan         |                     |                         |      |  |    |         |   |
| Pelanggan             |                     |                         |      |  |    |         | 1 |
| Jenis Pelanggan :     | 2 - Syarikat        | ~                       |      |  |    |         |   |
| Jenis Syarikat :      | 03 - BERHAD/SDN BHD | ~                       |      |  |    |         |   |
| No Daftar Niaga:      | 9008800             |                         |      |  |    |         |   |
| Maklumat Pelanggan    |                     |                         |      |  |    |         | * |
| Kod :                 |                     | This field is required. |      |  |    |         |   |
| Nama :                |                     |                         |      |  |    |         |   |
| Pegawai Tanggungjawab |                     |                         |      |  |    |         |   |
| No Tel Bimbit :       |                     |                         |      |  |    |         |   |
| Emel :                |                     |                         |      |  |    |         |   |
| Alamat Pelanggan      |                     |                         |      |  |    |         | - |
| Alamat :              |                     | No Faks                 | 8    |  |    |         |   |
|                       |                     | No Tel Bimbi            | 14 I |  |    |         |   |
|                       |                     | No Tel Pejaba           | ti 👘 |  |    |         |   |
| Poskod :              |                     | No Tel Rumat            | E.   |  |    |         |   |
| Negeri :              |                     | Laman Web               | ¥2.  |  |    |         |   |
| Daerah :              |                     | ~                       |      |  |    |         |   |

| Langkah | Tindakan                                                                                       | Catatan |
|---------|------------------------------------------------------------------------------------------------|---------|
| 1       | Di ruangan Maklumat Pelanggan, pada medan Kod, masukkan data sebagai contoh " <b>j09900</b> ". |         |

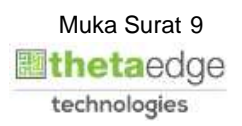

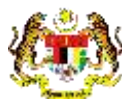

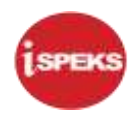

|                       |                     | *             |     | 2 | - GG | 100 |
|-----------------------|---------------------|---------------|-----|---|------|-----|
| Kod Pelanggan         |                     |               |     |   |      |     |
| Pelanggan             |                     |               |     |   |      |     |
| Jenis Pelanggan :     | 2 - Syarikat 👻      |               |     |   |      |     |
| Jenis Syankat :       | 03 - BERHAD/SDN BHD |               |     |   |      |     |
| No Daftar Niaga       | 9008800             |               |     |   |      |     |
| Maklumat Pelanggan    |                     |               |     |   |      |     |
| Kod :                 | 009900              |               |     |   |      |     |
| Nama :                | Jaya Niaga Sdn Bhd  |               |     |   |      |     |
| Pegawai Tanggungjawab | Pn Jasmin Ahmad     |               |     |   |      |     |
| 3 Dimba               | 0193330322          |               |     |   |      |     |
| Emel                  | IBSMID              |               |     |   |      |     |
| Alamat Pelanggan      | 0                   |               |     |   |      |     |
| Alamat :              |                     | No Fak        | ś:  |   |      |     |
|                       |                     | No Tel Bimbi  | t:  |   |      |     |
|                       |                     | No Tel Pejaba | t:  |   |      |     |
| Poskod :              |                     | No Tel Rumal  | h   |   |      |     |
| Negeri :              | ~                   | Laman Wei     | D 3 |   |      |     |
| Daerah :              | ~                   |               |     |   |      |     |

| Langkah | Tindakan                                                                                   | Catatan |
|---------|--------------------------------------------------------------------------------------------|---------|
| 1       | Pada medan Nama, masukkan data sebagai contoh<br>" <b>Jaya Niaga Sdn Bhd</b> ".            |         |
| 2       | Pada medan Pegawai Tanggungjawab, masukkan data sebagai contoh " <b>Pn Jasmin Ahmad</b> ". |         |
| 3       | Pada medan No Tel Bimbit, masukkan data sebagai contoh " <b>0193330322</b> ".              |         |
| 4       | Pada medan Emel, masukkan data sebagai contoh jasmin_jananiaga@yahoo.com.                  |         |

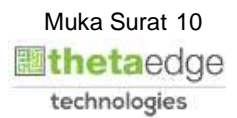

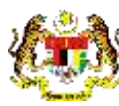

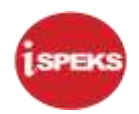

|                         |                            | *                  |                  |    |     | 2 | <u></u> |   |
|-------------------------|----------------------------|--------------------|------------------|----|-----|---|---------|---|
| Pelanggan               |                            |                    |                  |    |     |   |         |   |
| Jénis Pelanggan :       | 2 - Syarikat 🗸             |                    |                  |    |     |   |         |   |
| Jenis Syarikat :        | 03 - BERHAD/SDN BHD        |                    |                  |    |     |   |         |   |
| No Daftar Niaga:        | 9008800                    |                    |                  |    |     |   |         |   |
| Maklumat Pelanggan      |                            |                    |                  |    |     |   |         | - |
| Kod :                   | J09900                     |                    |                  |    |     |   |         |   |
| Nama :                  | Jaya Niaga Sdn Bhd         |                    |                  |    |     |   |         |   |
| Pegawai Tanggungjawab : | Pn Jasmin Ahmad            |                    |                  |    |     |   |         |   |
| No Tel Bimbit :         | 0193330322                 |                    |                  |    |     |   |         |   |
| Emel                    | jasmin_jananiaga@yahoo.com |                    | _                |    |     |   |         |   |
| Alamat Pelanggan        |                            |                    | _                | 0  |     |   |         |   |
| Alamat :                | No 9, Jin Haruan 20        | No Faks            | 03-455099999     |    |     |   |         |   |
| 3                       | Taman Industri Jaya        | -2 No Tel Bimbit : | 0193012129       |    | (8) |   |         |   |
| <b>U</b>                |                            | N(9) cjabol-       | 03-455099998     |    | -   |   |         |   |
| Poskod :                | 60900                      | No Tel Rumah :     |                  |    |     |   |         |   |
| Negeri :                | NEGERI SEMBILAN            | Laman Web :        | Jananiaga.com.my |    |     |   |         |   |
| Daerah :                | SEREMBAN                   | - (5)              |                  | 0  |     |   |         |   |
| Bandar :                | Seremban                   | - 6)               | L                | 10 |     |   |         |   |

| Langkah | Tindakan                                                                         | Catatan |
|---------|----------------------------------------------------------------------------------|---------|
| 1       | Pada medan Alamat, masukkan data sebagai contoh " <b>No 9, JIn Haruan 20</b> ".  |         |
| 2       | Pada medan Alamat, masukkan data sebagai contoh " <b>Taman Industri Jaya</b> ".  |         |
| 3       | Pada medan Poskod, masukkan data sebagai contoh "609000".                        |         |
| 4       | Pilih senarai Negeri dari senarai pilihan.                                       |         |
| 5       | Pilih senarai Daerah dari senarai pilihan.                                       |         |
| 6       | Pada medan Bandar, masukkan data sebagai contoh " <b>Seremban</b> ".             |         |
| 7       | Pada medan No Faks, masukkan data sebagai contoh " <b>03-4550999999</b> ".       |         |
| 8       | Pada medan No Tel Bimbit, masukkan data sebagai contoh " <b>0193012129</b> ".    |         |
| 9       | Pada medan No Tel Pejabat, masukkan data sebagai contoh " <b>03-455099998</b> ". |         |
| 10      | Pada medan Laman Web, masukkan data sebagai contoh " <b>jananiaga.com.my</b> ".  |         |

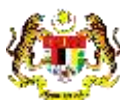

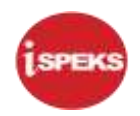

|                         |                            | 8                |                                | s 🔒 📼                          |
|-------------------------|----------------------------|------------------|--------------------------------|--------------------------------|
| Maklumat Pelanggan      |                            |                  |                                |                                |
| Kod :                   | 09900                      |                  |                                |                                |
| Nama ;                  | Jaya Niaga Sdn Bhd         |                  |                                |                                |
| Pegawai Tanggungjawab : | Pn Jasmin Ahmad            |                  |                                |                                |
| No Tel Bimbit :         | 0193330322                 |                  |                                |                                |
| Emel:                   | jasmin_jananiaga@yahoo.com |                  |                                |                                |
| lamat Pelanggan         |                            |                  |                                |                                |
| Alamat :                | No 9, Jin Haruan 20        | No Faks :        | 03-455099999                   |                                |
|                         | Taman Industri Jaya        | No Tel Bimbit :  | 0193012129                     |                                |
|                         |                            | No Tel Pejabat : | 03-455099998                   |                                |
| Poskod :                | 60900                      | No Tei Rumah ;   |                                |                                |
| Negeri :                | NEGERI SEMBILAN            | Laman Web :      | jananiaga.com.my               |                                |
| Daerah :                | SEREMBAN                   |                  |                                | 0                              |
| Bandar :                | Seremban                   |                  |                                |                                |
|                         |                            |                  |                                |                                |
| 3il Alamat 1            | Alamat 2                   | Alamat 3 Po      | skod Status Transaksi Tindakan |                                |
| 10 • 14 4 Muka surat 1  | i dan t ≽ ⊨i O             |                  |                                | Memaparkan rekod 1 hingga 10 r |
| (1)                     |                            |                  |                                |                                |

| Langka | n Tindakan    | Catatan |
|--------|---------------|---------|
| 1      | Klik ikon 🗟 . |         |

|                         |                            | *                |                      |          | 6        |                     |
|-------------------------|----------------------------|------------------|----------------------|----------|----------|---------------------|
| Maklumat Pelanggan      |                            |                  |                      |          |          |                     |
| Kod :                   | 009900                     |                  |                      |          |          |                     |
| Nama :                  | Jaya Niaga Sdn Bhd         |                  |                      |          |          |                     |
| Pegawai Tanggungjawab : | Pn Jasmin Ahmad            |                  |                      |          |          |                     |
| No Tel Bimbit :         | 0193330322                 |                  |                      |          |          |                     |
| Emel :                  | jasmin_jananiaga@yahoo.com |                  |                      |          |          |                     |
| Alamat Pelanggan        |                            |                  |                      |          |          |                     |
| Alamat :                |                            | No Faks :        |                      |          |          |                     |
|                         |                            | No Tel Bimbit :  |                      |          |          |                     |
|                         |                            | No Tel Pejabat : |                      |          |          |                     |
| Poskod :                |                            | No Tel Rumah :   |                      |          |          |                     |
| Negeri ;                | ~                          | Laman Web :      |                      |          |          |                     |
| Daerah :                | ¥                          |                  |                      |          |          |                     |
| Bandar :                |                            | -                |                      |          |          | 197                 |
|                         |                            |                  | •                    |          |          | 1                   |
| Bil Alamat 1            | Alamat 2                   | Alamat 3 Pos     | kod Status Transaksi | Tindakan |          |                     |
| 1 No 9, Jin Haruan 20   | Taman Industri Jaya        | 60900            |                      | ×        |          |                     |
| 10 V Id d Muka surat 7  | datit b bl O               |                  |                      |          | Memapark | an rekod 1 hingga 1 |

| Langkah | Tindakan                           | Catatan |
|---------|------------------------------------|---------|
| 1       | Maklumat yang disimpan dipaparkan. |         |

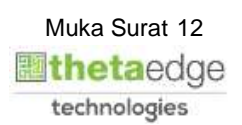

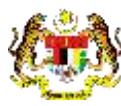

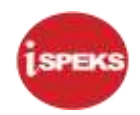

|                                                                                                    |                                  |          | *             |                  |          | 🦢 🔐 📖                       |
|----------------------------------------------------------------------------------------------------|----------------------------------|----------|---------------|------------------|----------|-----------------------------|
|                                                                                                    |                                  | No       | Tel Pejabat : |                  |          |                             |
| Poskod :                                                                                                    |                                  | No       | Tel Rumah :   |                  |          |                             |
| Negeri :                                                                                                    |                                  | × 1      | Laman Web :   |                  |          |                             |
| Daerah :                                                                                                    |                                  | ~        |               |                  |          |                             |
| Bandar ;                                                                                                    |                                  |          |               |                  |          |                             |
|                                                                                                    |                                  |          |               |                  |          | 6                           |
| Alamat 1                                                                                                    | Alamat 2                         | Alamat 3 | Poskod        | Status Transaksi | Tindakan |                             |
|                                                                                                    | Taman industri Jawa              |          | 60900         |                  | ×        |                             |
| 1 No 9, Jin Haruan 20<br>10 • M 4 Muka surat 1                                                                  | dari1 ≱ ⊧ O                      | 0        |               |                  |          | Memaparkan rekod 1 hingga 1 |
| 1 No 9, Jin Haruan 20<br>10 • I4 4 Muka surat 1<br>o Akaun<br>Nama Bank :<br>No Akaun Pelanggan :               | i dari 1 🕨 M Ö                   |          |               |                  |          | Memaparkan rekod 1 hingga 1 |
| 1 No 8, Jin Haruan 20<br>10 • Ii 4 Muka surat 1<br>o Akaun<br>Nama Bank :<br>No Akaun Pelanggan :               | aanan muusafi Jatya<br>dani t    |          |               |                  |          | Memaparkan rekod 1 hingga 1 |
| 1 No 9, Jin Haruan 20<br>10 V H 4 Muka surat 1<br>0 Akaun<br>Nama Bank :<br>No Akaun Pelanggan :<br>II No Akaun | aman noosal Jalya<br>dan 1 k M O | Bank     | Status        | Status Transaksj |          | Memaparkan rekod 1 hingga 1 |

| Langkah | Tindakan                        | Catatan |
|---------|---------------------------------|---------|
| 1       | Klik senarai pilihan Nama Bank. |         |

| *                       | 🥵 🔒 🔛                          |
|-------------------------|--------------------------------|
| jabat :                 |                                |
| Jmah ;                  |                                |
| Web                     |                                |
| ine.                    |                                |
|                         |                                |
|                         |                                |
|                         |                                |
| Poskod Status Transaksi | Tindakan                       |
| 60900                   | *                              |
|                         | Memaparkan rekod 1 hingga 1    |
|                         |                                |
|                         |                                |
|                         |                                |
|                         |                                |
|                         | 1                              |
| Status Status Transaksi |                                |
|                         | Memaparkan rekod 1 hingga 10 d |
|                         |                                |
|                         |                                |

| Langkah | Tindakan                        | Catatan |
|---------|---------------------------------|---------|
| 1       | Pilih Nama Bank yang berkenaan. |         |

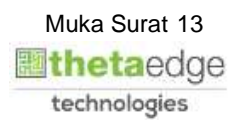

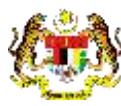

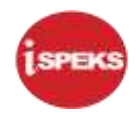

|                         |                                                                         |                     |          | *            |                  |          | 🧞 🔐                      | 1111       |
|-------------------------|-------------------------------------------------------------------------|---------------------|----------|--------------|------------------|----------|--------------------------|------------|
|                         |                                                                         |                     | No T     | el Pejabat : |                  |          |                          |            |
|                         | Poskod :                                                                |                     | No 1     | fel Rumah :  |                  |          |                          |            |
|                         | Negeri :                                                                |                     | ✓ U      | man Web :    |                  |          |                          |            |
|                         | Daerah :                                                                |                     | ~        |              |                  |          |                          |            |
|                         | Bandar :                                                                |                     |          |              |                  |          |                          |            |
|                         |                                                                         |                     |          |              |                  |          |                          | 1          |
| 311                     | Alamat 1                                                                | Alamat 2            | Alamat 3 | Poskod       | Status Transaksi | Tindakan |                          |            |
| 1 No 9                  | Jin Haruan 20                                                           | Taman Industri Jaya |          | 60900        |                  | *        |                          |            |
|                         |                                                                         |                     |          |              |                  |          | in an appartain renout i |            |
| No Akaun                | n<br>Nama Bank : C<br>No Akaun Pelanggan 7                              | IMB ISLAMIC BANK    | D        |              |                  |          | 2-                       |            |
| No Akaun<br>Bil         | n<br>Nama Bank : C<br>No Akaun Pelanggan <mark>7</mark><br>No Akaun     | IMB ISLAMIC BANK    | Bank     | Status Stat  | tus Transaksi /  |          | (2)-                     |            |
| Bil<br>10 +             | n<br>Na Akaun Pelanggan 7<br>No Akaun<br>' I4 4 Muka surat 1            | IMB ISLAMIC BANK    | Bank     | Status Stat  | tus Transaksi    |          | Memaparkan rekod 1 h     | ingga 10   |
| No Akaur<br>Bil<br>10 Y | n Nama Bank : C<br>No Akaun Petanggan 7<br>No Akaun<br>I 4 Muka surat 1 | сімв ISLAMIC BANK   | Bank     | Status Stat  | tus Transaksi /  |          | Memaparkan rekod 1 h     | ingga 10 e |

| Langkah | Tindakan                                                                           | Catatan |
|---------|------------------------------------------------------------------------------------|---------|
| 1       | Pada medan No Akaun Pelanggan, masukkan data sebagai contoh " <b>7099901212</b> ". |         |
| 2       | Klik ikon 🗖 .                                                                      |         |

#### 17. Skrin Admin iSPEKS dipaparkan.

|                        |                  |                  |          | *              |                  |          | 20 6         |                          |
|------------------------|------------------|------------------|----------|----------------|------------------|----------|--------------|--------------------------|
| Poskod :               |                  |                  | 4        | No Tel Rumah : |                  |          |              |                          |
| Negeri :               |                  |                  | ~        | Laman Web :    |                  |          |              |                          |
| Daerah :               |                  |                  | ~        |                |                  |          |              |                          |
| Bandar :               |                  |                  |          |                |                  |          |              |                          |
|                        |                  |                  |          |                |                  |          |              |                          |
| Alamat 1               | Ala              | mat 2            | Alamat 3 | Poskod         | Status Transaksi | Tindakan |              |                          |
| 1 No 9, Jin Haruan 20  | Taman Industri J | aya              |          | 60900          |                  | ×        |              |                          |
| 10 • (( ( Muka surat 1 | dari 1 🕨 🕅       | 0                |          |                |                  |          | Memaparkan r | ekod 1 hingga 1 di       |
|                        |                  |                  |          |                |                  |          |              |                          |
| lo Akaun               |                  |                  |          |                |                  |          |              |                          |
| Nama Bank :            |                  |                  | *        |                |                  |          |              |                          |
| No Akaun Pelanggan :   |                  |                  |          |                |                  |          |              |                          |
|                        |                  |                  |          |                |                  |          |              | 60                       |
| lii No Akaun           |                  |                  | Bank     | Status         | Status Transaksi |          |              | 1                        |
| 1 7099901212           |                  | CIMB ISLAMIC BAN | ĸ        |                |                  |          |              |                          |
| 10 • H 4 Muka surat 1  | dari 1 🕨 M       | 0                |          |                |                  |          | Mamap        | ekod 1 hingga 1 d        |
| 1                      |                  |                  |          |                |                  |          |              |                          |
|                        |                  |                  |          |                |                  |          | Simpan Cetak | Kembali                  |
|                        |                  |                  |          |                |                  |          |              | and in the second second |

| Langkah |             |        | Tindakan | Catatan |
|---------|-------------|--------|----------|---------|
| 1       | Klik butang | Simpan |          |         |

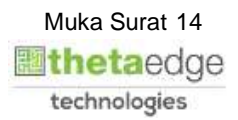

iSPEKS\_USER MANUAL\_SAM\_1.0

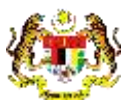

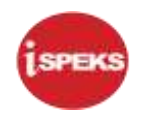

|                                                                                                |                      |                 | 8                       |             | 🧞 🔒 🥅                                     |
|------------------------------------------------------------------------------------------------|----------------------|-----------------|-------------------------|-------------|-------------------------------------------|
| Poskod                                                                                         |                      | N               | o Tel Rumah             |             |                                           |
| Negeri                                                                                         |                      | ~               | Laman Web :             |             |                                           |
| Daerah :                                                                                       |                      | ~               |                         |             |                                           |
| Bandar                                                                                         |                      |                 |                         |             |                                           |
|                                                                                                |                      |                 |                         |             | E. C. C. C. C. C. C. C. C. C. C. C. C. C. |
| Bil Alamat 1                                                                                   | Alamat 2             | Alamat 3        | Poskod Status Transak   | si Tindakan |                                           |
| 1 No 9, Jin Haruan 20                                                                          | Taman Industri Jaya  | Donnersten      | 60000                   | ×           |                                           |
| 10 * H 4 Muka surat 1                                                                          | dari 1 🕨 H 🖒         | Lenkespinn      |                         |             | Memaparkan rekod 1 hingga 1               |
|                                                                                                |                      | Adaka<br>Rekod  | Anda Pasti Ur 1 mpan    |             |                                           |
| No Akaun                                                                                       |                      |                 |                         |             |                                           |
|                                                                                                |                      |                 | Ya Tidak                |             |                                           |
| Nama Bank :                                                                                    |                      |                 |                         |             |                                           |
| Nama Bank :<br>No Akaun Pelanggan :                                                            |                      |                 |                         |             |                                           |
| Nama Bank :<br>Nó Akaun Pelanggan :                                                            |                      |                 |                         |             |                                           |
| Nama Bank :<br>Nó Akaun Pelanggan :<br>Bil No Akaun                                            |                      | Bank            | Status Status Transaksi |             |                                           |
| Nama Bank :<br>Nó Akaun Pelanggan :<br>Bil No Akaun<br>1 7099901212                            | CIMB ISLAM           | Bank            | Status Status Transaksi |             | Ĩ                                         |
| Nama Bank :<br>Nó Akaun Pelanggan :<br>Bil No Akaun<br>1 7099901212<br>10 • I4 4 Muka surat 1  | CIME ISLAM           | Bank.           | Status Status Transaksi |             | Memaparkan rekod 1 hinopa 1               |
| Nama Bark :<br>No Akaun Pelanggan :<br>Bil No Akaun<br>1 7099001212<br>10 • (4 4 Mulka surat 1 | CIME ISLAM<br>dari 1 | Bank<br>IC BANK | Status Status Transaksi |             | Memaparkan rekod 1 hingga 1               |

| Langkah | Tindakan    | Catatan |
|---------|-------------|---------|
| 1       | Klik butang |         |

|                                                                                                    | la 🗐 🖡                           |
|----------------------------------------------------------------------------------------------------|----------------------------------|
| Poskod No Tel Rumah Laman Web :<br>Deerah :                                                                                                    |                                  |
| Bit Alemat 1 Alemat 2 Alemat 3 Poskod Status Transaksi Tindakan<br>1 No 9, Jih Haruan 20 Taman Industri Jaya<br>10 M K Muka surat 1 dan 1 M O<br>No Akaun<br>No Akaun Pelanggan | Memaparkan rekod 1 hingga 1 dan  |
| Bil No Akaun Bank Status Status Transaksi                                                                                                    | B                                |
| 1 109990122 Cline ISSUMIC BNW<br>10 ▼ H 4 Muka sural 1 dan 1 ≽ H O<br>4                                                                                                    | Memaparkan rekod 1 hingga 1 dari |

| Langkah | Tindakan                            | Catatan |
|---------|-------------------------------------|---------|
| 1       | Rekod berjaya disimpan. Klik butang |         |

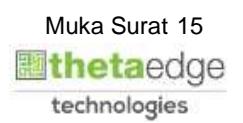

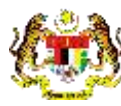

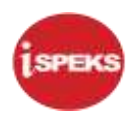

| d Pelanggan  |                                 |                       |             |                  |           | 0-                  |
|--------------|---------------------------------|-----------------------|-------------|------------------|-----------|---------------------|
|              |                                 |                       |             |                  |           | Reado               |
| Carian.      |                                 | Kod Pelanggan 🤍 🔍     |             |                  |           |                     |
| II Kod Pela  | No Pengenalan/<br>No Daftamiaga | Nama                  | Status      | Status Transaksi | Tindakan  |                     |
| 00000000000  | 2                               | TEST STAF FEDERAL 1   | Aktr        | SAH SIMPAN       | ×         |                     |
| 00000000000  | 3                               | TEST BUKAN KAKITANGAN | Aktif       | SAH SIMPAN       | ×         |                     |
| 00112233     | TK0214568-J                     | SALAM BIN AZMAN       | Aktif       | SAH SIMPAN       | ×         |                     |
| 0101010101   |                                 | BUKAN STAF TEST AC    | Aktif       | SAH SIMPAN       | ×         |                     |
| 11111111111  | 11111111111                     | SL_KENDERAAN          | Aktif       | SAH SIMPAN       | ×         |                     |
| 11447788     | TK0214568-J                     | SALAM BIN AZMAN       | Aktif       | SAH SIMPAN       | ×         |                     |
| 1144889966   | 961003015076                    | SALLEH BIN AHMAD      | Aktif       | SAH SIMPAN       | ×         |                     |
| 1234         | 999999999999                    | testing               | Tidak Aktif | SAH SIMPAN       | ×         |                     |
| 16541564894  | 961003015084                    | AHMAD HAIRUS SALLEH   | Aktif       | SAH SIMPAN       | ×         |                     |
| 0 2014586932 | 961003015084                    | AHMAD HAIRUS SALLEH   | Aktif       | SAH SIMPAN       | ×         |                     |
| 10 • 14      | 4 Muka surat 1 dari 11 🕨        | но                    |             |                  | Memaparka | un rekod 1 hingga 1 |
| 1            |                                 |                       |             |                  |           |                     |

| Langkah | Tindakan                                                        | Catatan |
|---------|-----------------------------------------------------------------|---------|
| 1       | Klik ikon <table-cell-rows> untuk Log Keluar.</table-cell-rows> |         |

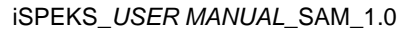

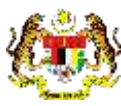

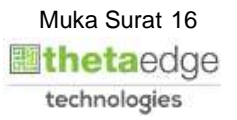